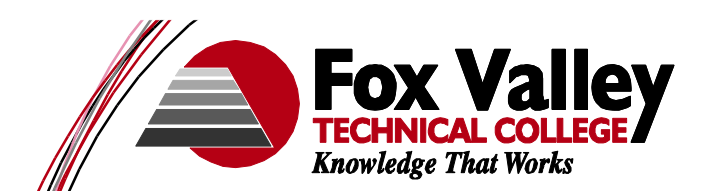

## Sync Your Email to Your Mobile Device

For Student Use

You can **access your FVTC email** via your Android device (phones and tablets) or any iOS device (iPhones and iPad). While each phone is different, the process to get your device ready is the same.

- 1. In your **Account settings**, find the area to "Create a New Mail Account" or "Add an email account" or something similar.
- 2. Select an "**Exchange**" or "**Microsoft Exchange**" when prompted for the type of account.
- 3. Then fill in the following information based on your own device.
  - Email: Your student email format is letters of your last name followed by the last 4 digits of your student ID. (EX: <u>smith7890@fvtc.edu</u>)
  - > **Domain**: may be optional.
    - APPLE DEVICE USERS this should be optional.
    - ANDROID DEVICE USERS: If required, use studentID@fvtc.edu in this field, ignore the domain\username format shown on your device.
  - Username: student ID number followed by "@fvtc.edu" (EX: <u>123456789@fvtc.edu</u>)
  - > **Password**: Your regular school password.
  - > **Server Name** (when requested): outlook.office365.com
- 4. Then follow your on-screen selections to complete your installation.

## **PLEASE NOTE:**

Apple devices will require you to enter a PIN number when accessing your phone once the email account is activated on your phone. Minimum numerical characters required is four.

Updated May 2014